## **LicensE Agent Termination**

Website: <u>https://license.wi.gov/s/login/</u> - You must log in under the Company Account.

- Amendments
- Request an Amendment

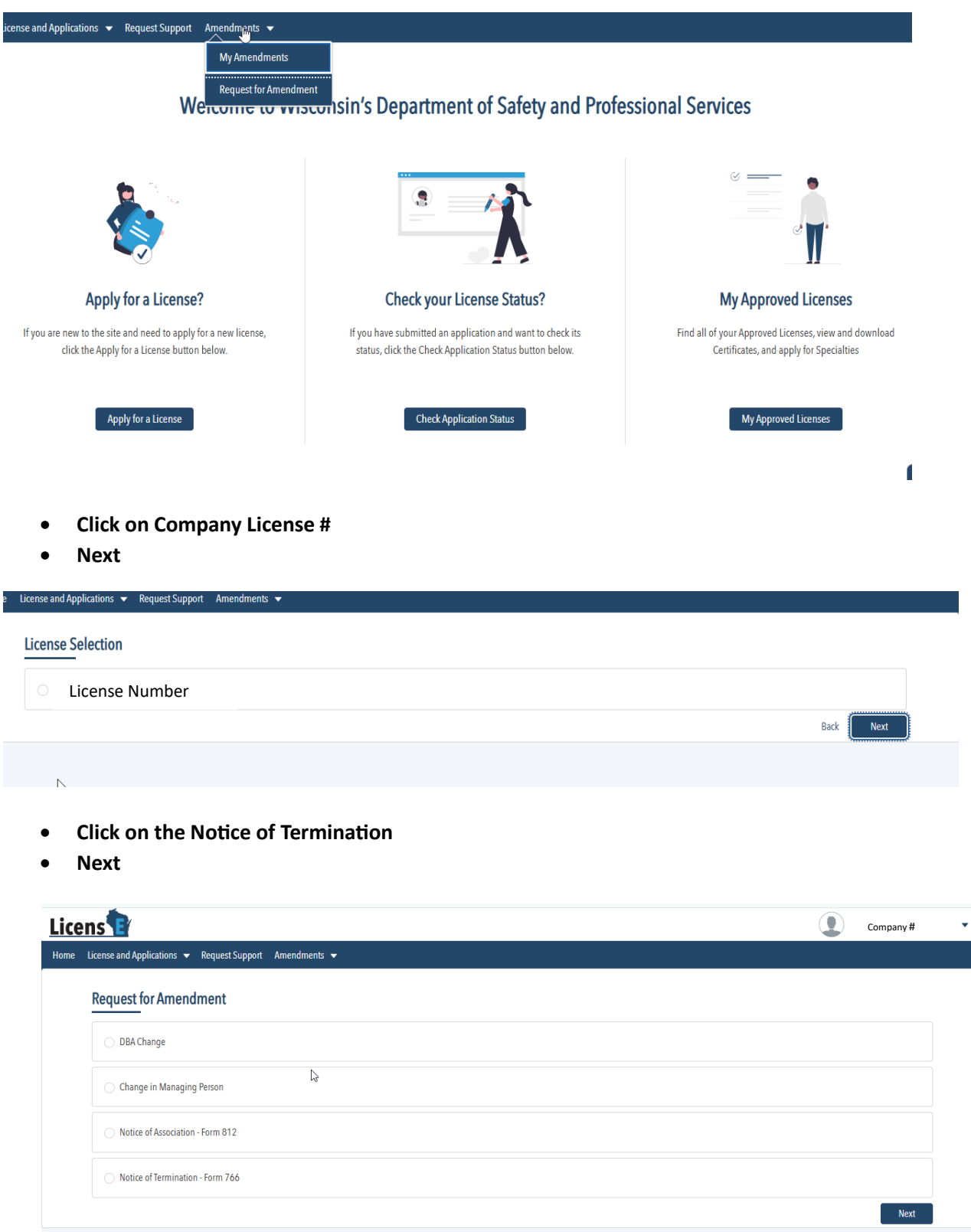

- Click the Agent to terminate
- Next

## **Relationship Selection**

| License # and Name   |      |
|----------------------|------|
| License # and Name   |      |
| C License # and Name |      |
| License # and Name   |      |
| License # and Name   |      |
| License # and Name   |      |
| C License # and Name |      |
|                      | Back |

## Fill in Complete and sign below

- Date of termination
- Broker Name
- Broker Signature (Type name)
- Submit

| Home License and Applications 👻 Request Support Amendments 👻 |      |  |
|--------------------------------------------------------------|------|--|
| Form 766                                                     |      |  |
| Identify licensee to be terminated with the firm.            |      |  |
| Name of Individual                                           |      |  |
| License Number of Individual                                 |      |  |
| Business Address of Individual:                              |      |  |
| Street                                                       | City |  |
| State                                                        | Zip  |  |
| Main Office Telephone Number:                                |      |  |
|                                                              |      |  |
| lete and sign below                                          |      |  |

| *The licensee listed above has ceased/terminated association with the firm listed abo  | ve effective on the following date: |   |        |
|----------------------------------------------------------------------------------------|-------------------------------------|---|--------|
|                                                                                        |                                     |   | i      |
| * Print Name of Person Signing Below:                                                  | Date:                               | 0 |        |
|                                                                                        | 10/30/2024                          |   | i      |
| *Signature of Sole Proprietor Broker, Representative Broker of Business Entity, or Lie | censee: (Print and Sign Form)       |   |        |
|                                                                                        |                                     |   |        |
|                                                                                        |                                     | _ |        |
|                                                                                        |                                     |   | Submit |
|                                                                                        |                                     |   |        |
|                                                                                        |                                     |   |        |